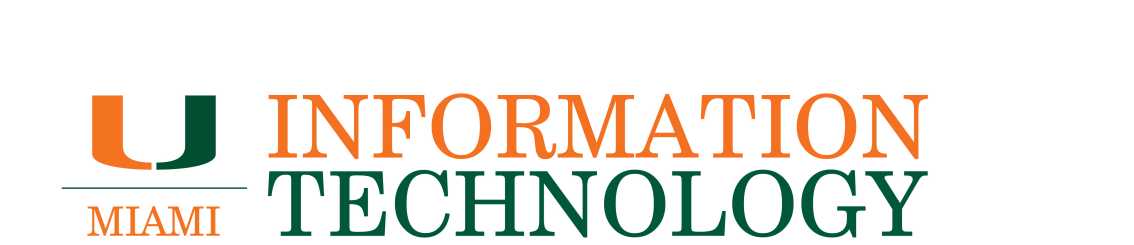

# **OneDrive for Business**

**Re-syncing the OneDrive for Business app** 

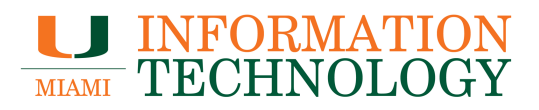

## **Table of Contents**

| Re-syncing the OneDrive for Business App | 3  |
|------------------------------------------|----|
| User Instructions                        | 3  |
| Technician Instructions                  | 14 |
| OneDrive for Business iPhone App         | 19 |

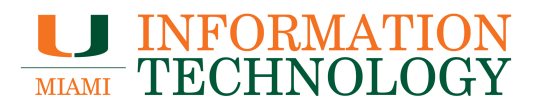

### **Re-syncing the OneDrive for Business App**

#### **User Instructions**

If your University Email Alias was recently changed you may receive a message that OneDrive is not syncing anymore. To sync the library again take following steps.

#### Domain Computer -

1. The OneDrive for Business icon will display a yield sign and a warning that it needs your credentials to sync some libraries.

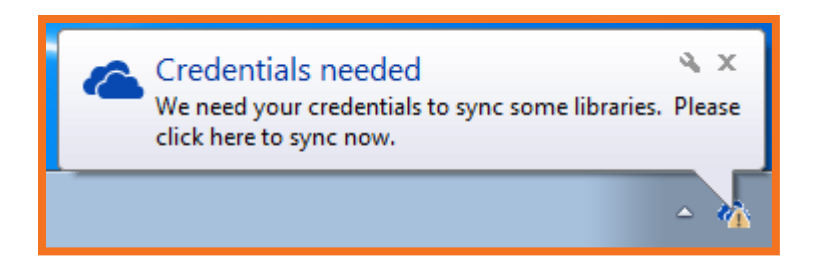

2. Right click the OneDrive icon and select Stop syncing a folder...

| <u>Open your OneDrive for Business folder</u><br>Sync a new library |
|---------------------------------------------------------------------|
| Sync <u>n</u> ow                                                    |
| Pause syncing                                                       |
| View sync problems                                                  |
| S <u>t</u> op syncing a folder                                      |
| <u>M</u> anage storage                                              |
| R <u>e</u> pair                                                     |
| Help                                                                |
| E <u>x</u> it                                                       |
| - 🌇 🔀 🖙 📶 🎙 4/23/2014                                               |

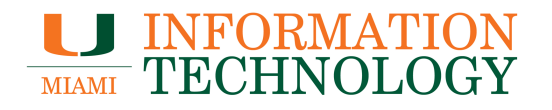

3. The *Stop syncing a folder* window will appear. Select "OneDrive @University of Miami" and then click **Stop syncing**.

| Microsoft OneDrive for Business                                   | × |
|-------------------------------------------------------------------|---|
| Stop syncing a folder<br>Pick the folder you want to stop syncing |   |
| Name                                                              |   |
| OneDrive @ University of Miami                                    |   |
|                                                                   |   |
|                                                                   |   |
|                                                                   |   |
|                                                                   |   |
|                                                                   |   |
|                                                                   |   |
| Stop syncing Cancel                                               |   |

4. A confirmation window will appear. Click **Yes** to stop syncing.

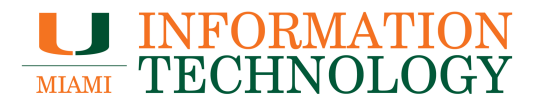

| Microsoft | OneDrive for Business                                                             |
|-----------|-----------------------------------------------------------------------------------|
| <u> </u>  | This will permanently stop syncing "OneDrive @ University of Miami".<br>Continue? |
|           | Yes No                                                                            |

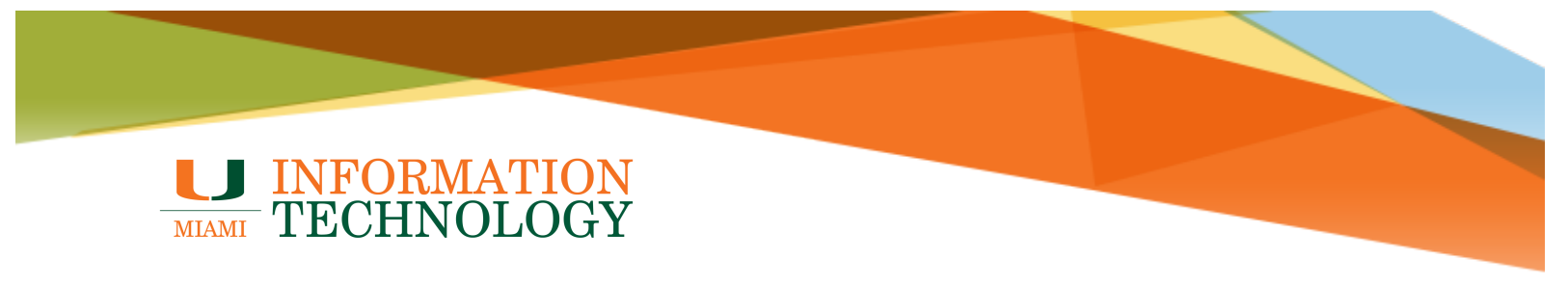

5. The OneDrive icon will return to normal as two blue clouds.

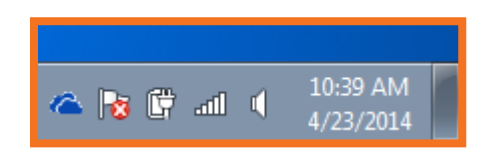

6. Right click the OneDrive icon and select **Sync a new library**.

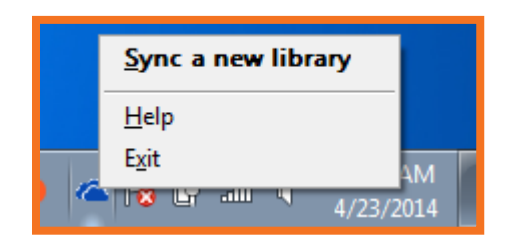

- 7. A sync window will appear. It will automatically select your existing OneDrive library.
- 8. If you wish to change where the contents of your OneDrive are saved on your computer click **Change** and select the new location.
- 9. Click **Sync Now** to resync your library.

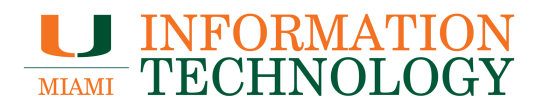

| C Microsoft OneDrive for Business                                                                                                 | - • •   |
|----------------------------------------------------------------------------------------------------|---------|
| Ready to sync your OneDrive @ University of Miami docu<br>https://miamiedu-my.sharepoint.com/personal/s_ibis2_miami_edu/Documents | uments? |
| You'll find your documents under Favorites in Windows Explorer.                                                                   |         |
| We'll save the library here:<br>C:\Users\s.ibis2<br>Change                                                                        |         |
| Sync a different library instead                                                                                                  |         |
|                                                                                                    |         |
| Sync Now                                                                                                    | Cancel  |

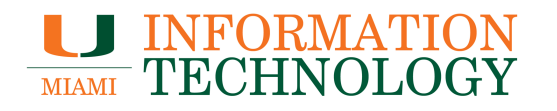

10. You'll receive a notification that things are getting ready to sync.

| Microsoft OneDrive for Business    | - • - |
|------------------------------------|-------|
| We're getting things ready to sync |       |
|                                    |       |
| This shouldn't take long.          |       |
|                                    |       |
|                                    |       |
|                                    |       |
|                                    |       |
|                                    |       |

11. Next, a window will appear stating that your files are syncing.

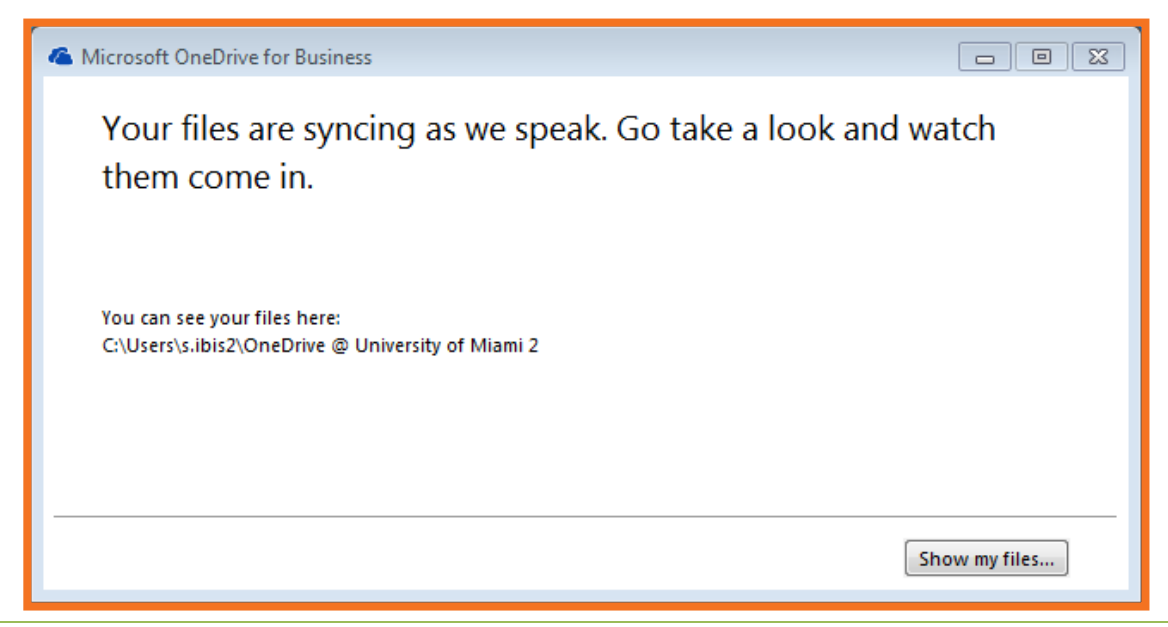

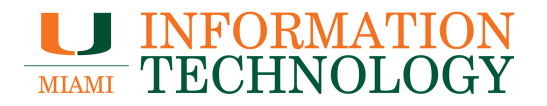

12. You can click **Show my files...** to view your files as they sync. You can also close the window and a sync status notification will appear.

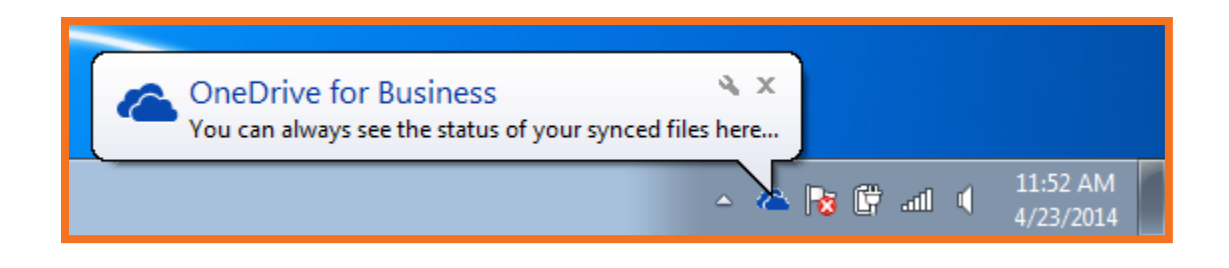

#### Non-Domain Computer -

1. The OneDrive for Business icon will display a yield sign and a warning that it needs your credentials to sync some libraries.

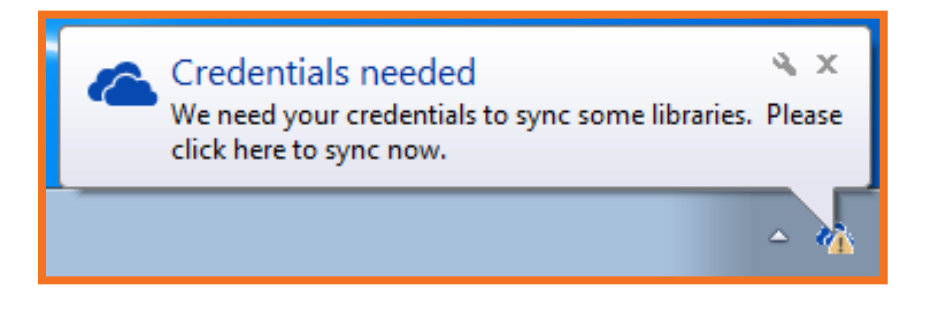

- 2. Click the warning message and it will expand to a larger message that reads "We need your credentials to sync some libraries. Enter credentials
- 3. Click Enter credentials.

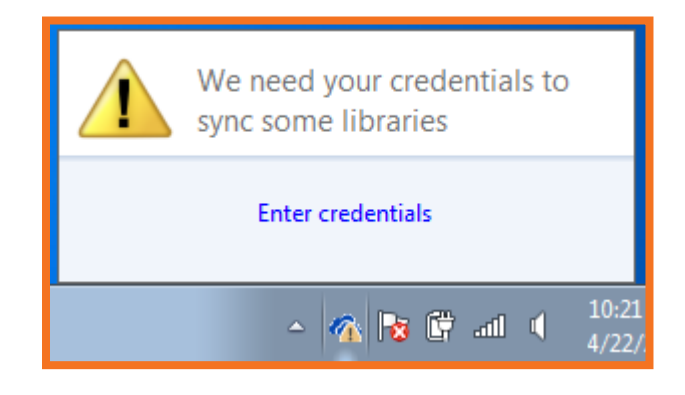

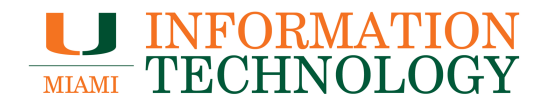

4. A Microsoft verification window will appear. Enter in your new University email alias (e.g. <u>s.ibis@miami.edu</u>) and click **Next**.

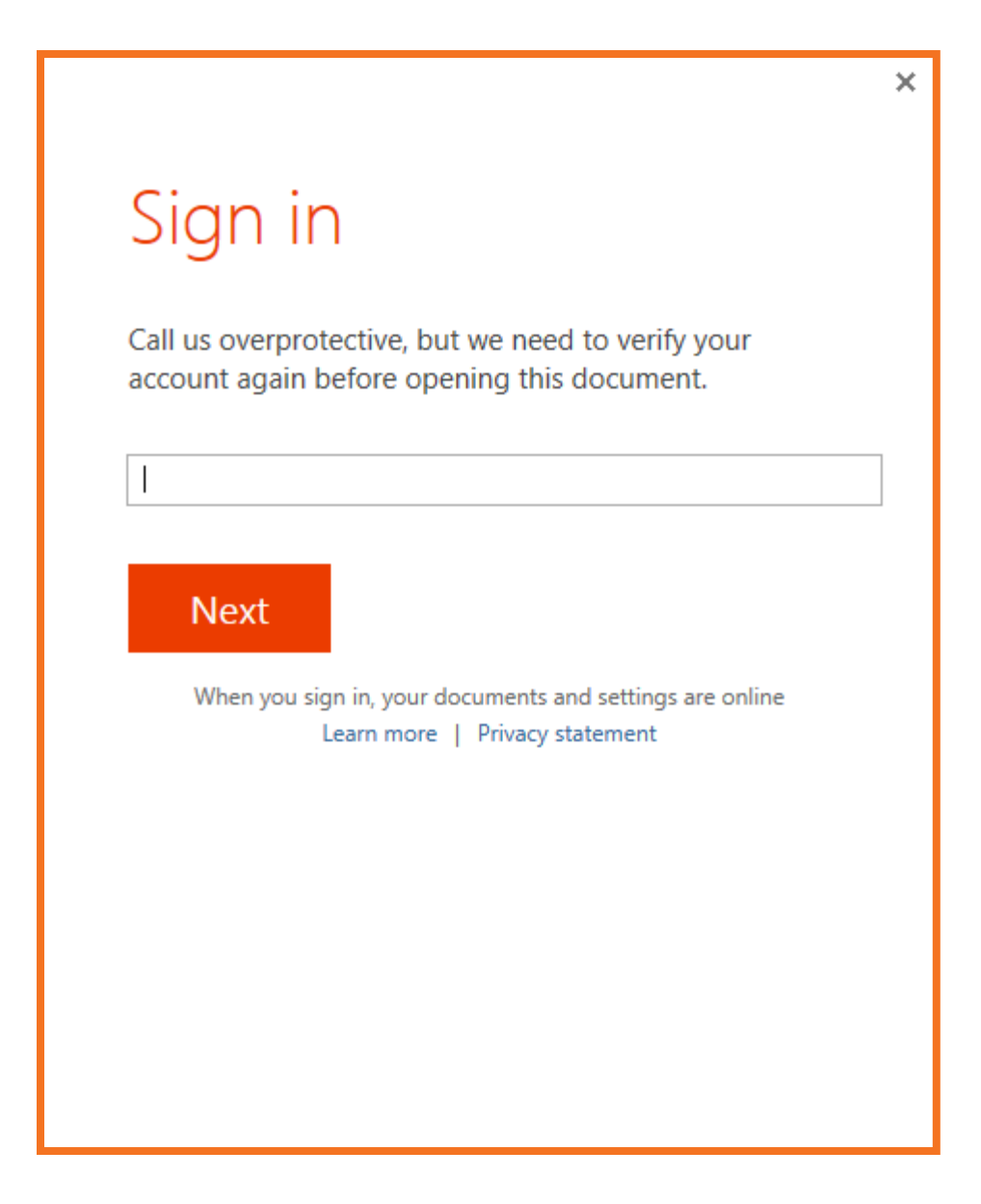

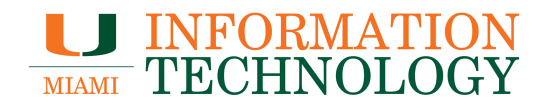

5. A sign in window will appear with your email address already entered in the User ID field. Enter in the password you use to access your mail and then click **Sign in**.

|                                                 | × |
|-------------------------------------------------|---|
| Sign In                                         |   |
| User ID:                                        |   |
| s.ibis@miami.edu                                |   |
| Password:                                       |   |
| 1                                               |   |
| ✓ Keep me signed in                             |   |
| <u>S</u> ign in                                 |   |
| Can't access your account?                      |   |
|                                                 |   |
|                                                 |   |
| © 2012 Microsoft Corporation<br>Privacy   Legal |   |

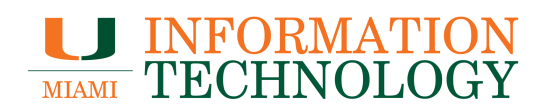

- 6. Microsoft with confirm your information.
- 7. If the information is incorrect you may be prompted to enter your account password again.
- 8. If you entered in your old email alias and password you will receive an error message that you must access your OneDrive using the web. To correct this, close the sign in window and go back to step 1.
- 9. Once confirmed OneDrive will sync again and the yield sign will be removed from the OneDrive icon.

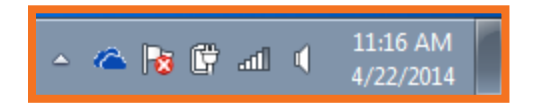

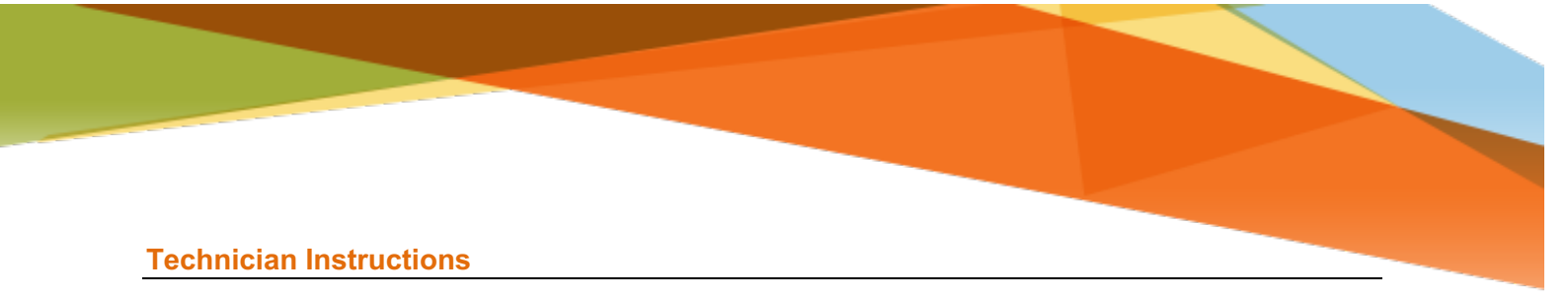

If your University email alias was recently changed you may receive a message that OneDrive is not syncing anymore. To sync the library again take following steps. Please note that **you will lose all settings** when these steps are taken.

- 1. Open up Task Manager.
  - a. You can access Task Manager by right clicking on the time in the status bar and then selecting **Start Task Manager.**

![](_page_13_Figure_4.jpeg)

![](_page_14_Picture_0.jpeg)

2. In Task manager, click the Processes tab at the top and close all Office processes (i.e. groove.exe, msouc.exe, msoync.exe, office library sync, etc.)

| 1    | Nindows Task Manager                               |           |     |           |                                                 |
|------|----------------------------------------------------|-----------|-----|-----------|-------------------------------------------------|
| File | Options View Help                                  |           |     |           |                                                 |
| An   | plications Processes Services Performance Networki | na Users  |     |           |                                                 |
|      |                                                    |           |     |           |                                                 |
|      | Image Name                                         | User Name | CPU | Memory (  | Description                                     |
|      | dsNcService.exe *32                                | SYSTEM    | 00  | 780 K     | Network Connect Service                         |
|      | dwm.exe                                            | d.rubin3  | 00  | 15,372 K  | Desktop Window Manager                          |
|      | EpePcMonitor.exe *32                               | d.rubin3  | 00  | 260 K     | McAfee Endpoint Encryption Monitor              |
|      | epm.exe                                            | SYSTEM    | 00  | 1,540 K   | End Point Meter                                 |
|      | epm.exe                                            | SYSTEM    | 00  | 1,732 K   | End Point Meter                                 |
|      | EracentEPAService.exe                              | SYSTEM    | 00  | 3,532 K   | End Point Analyzer                              |
|      | EracentEPMService.exe                              | SYSTEM    | 00  | 1,060 K   | End Point Meter Service                         |
|      | EracentEUAService.exe *32                          | SYSTEM    | 00  | 1,124 K   | Electronic Update Agent                         |
|      | explorer.exe                                       | d.rubin3  | 00  | 9,800 K   | Windows Explorer                                |
|      | FrameworkService.exe *32                           | SYSTEM    | 00  | 3,460 K   | Framework Service                               |
|      | googledrivesync.exe *32                            | d.rubin3  | 00  | 192 K     | Google Drive                                    |
|      | googledrivesync.exe *32                            | d.rubin3  | 00  | 12, 112 K | Google Drive                                    |
|      | GROOVE.EXE                                         | d.rubin3  | 00  | 16,368 K  | Microsoft OneDrive for Business                 |
|      | iexplore.exe                                       | d.rubin3  | 00  | 10,828 K  | Internet Explorer                               |
|      | iexplore.exe *32                                   | d.rubin3  | 00  | 65,680 K  | Internet Explorer                               |
|      | iexplore.exe *32                                   | d.rubin3  | 00  | 56,856 K  | Internet Explorer                               |
|      | iexplore.exe *32                                   | d.rubin3  | 00  | 41,652 K  | Internet Explorer                               |
|      | iPodService.exe                                    | SYSTEM    | 00  | 1,284 K   | iPodService Module (64-bit)                     |
|      | iTunes.exe *32                                     | d.rubin3  | 01  | 45, 124 K | iTunes                                          |
|      | iTunesHelper.exe *32                               | d.rubin3  | 00  | 1,124 K   | iTunesHelper                                    |
|      | jusched.exe *32                                    | d.rubin3  | 00  | 204 K     | Java(TM) Update Scheduler                       |
|      | sass.exe                                           | SYSTEM    | 00  | 5,328 K   | Local Security Authority Process                |
|      | lsm.exe                                            | SYSTEM    | 00  | 1,520 K   | Local Session Manager Service                   |
|      | lync.exe                                           | d.rubin3  | 00  | 64,776 K  | Microsoft Lync                                  |
|      | lynchtmlconv.exe                                   | d.rubin3  | 00  | 5,096 K   | Microsoft Lync                                  |
|      | mcshield.exe                                       | SYSTEM    | 00  | 56,224 K  | McAfee On-Access Scanner service                |
|      | McTray.exe *32                                     | d.rubin3  | 00  | 1,120 K   | McTray Application                              |
|      | mDNSResponder.exe                                  | SYSTEM    | 00  | 1, 104 K  | Bonjour Service                                 |
|      | mfeann.exe *32                                     | SYSTEM    | 00  | 2,116 K   | VSCore Announcer                                |
|      | MfeEpeHost.exe *32                                 | SYSTEM    | 00  | 8,972 K   | McAfee Endpoint Encryption Agent Host Service   |
|      | mfevtps.exe                                        | SYSTEM    | 00  | 2,332 K   | McAfee Process Validation Service               |
|      | MSOIDSVC.EXE                                       | SYSTEM    | 00  | 1,876 K   | Microsoft® Microsoft Online Services ID Service |
|      | Show processes from all users                      |           |     |           | End Process                                     |
| Proc | esses: 131 CPU Usage: 16% Physical Men             | nory: 84% |     |           |                                                 |

![](_page_15_Picture_0.jpeg)

- 3. Once all Office processes are closed, open Windows Explorer and navigate to "C:\Users\%username%\AppData\Local\Microsoft\Office\Spw".
- 4. Once you've located the folder, delete all the content with it.
  - a. If you receive an error that something cannot be deleted, skip it and allow the other files to be deleted. Once all other files are deleted you should be able to delete the remaining files individually.

| 😋 🌑 🗸 📙 🕨 Computer 🕨 Local                                                                                                    | Disk | (C:) ▶ Users ▶ d.rubin3 ▶ AppData ▶                                                                                                    | Local  Microsoft  Office                                                                                                    | ▶ Spw ▶                                                                                                    | ▼ 4, Se                                                                                                    | arch Spw |   | Q |
|----------------------------------------------------------------------------------------------------|------|----------------------------------------------------------------------------------------------------|----------------------------------------------------------------------------------------------------|----------------------------------------------------------------------------------------------------|----------------------------------------------------------------------------------------------------|----------|---|---|
| File Edit View Tools Help                                                                                                    |      |                                                                                                    |                                                                                                    |                                                                                                    |                                                                                                    |          | _ |   |
| Organize 🔻 Include in library 🔻                                                                                                    | 5    | hare with 🔻 New folder                                                                                                    |                                                                                                    |                                                                                                    |                                                                                                    |          |   | ? |
| <ul> <li>J Music</li> <li>□ Pictures</li> <li>□ Videos</li> <li>□ Rubin, Dianne C</li> <li>□ Jimp-2.8</li> <li>□ thumbnails</li> </ul>                                                                               | *    | Name<br>CellStore<br>Groovebinaryfilestore.xss<br>Telespaces<br>XSSTempxss                                                                                                    | Date modified<br>3/6/2014 1:50 PM<br>3/26/2014 11:25 AM<br>3/6/2014 11:25 AM<br>4/21/2014 9:02 AM                                                                                                    | Type<br>File folder<br>File folder<br>File folder<br>XSS File                                                                     | 5ize<br>64 KB                                                                                                    |          |   |   |
| <ul> <li>AppData</li> <li>Contacts</li> <li>Desktop</li> <li>Documents</li> <li>Downloads</li> <li>Dropbox</li> <li>Favorites</li> <li>Google Drive</li> <li>Links</li> <li>My Music</li> <li>My Pictures</li> </ul> |      | O.xss     O.xssiog     O.xssor     O.xssr     D.xssr     ErsureSingleInstance.tmp     groove.xss     groove.xsslog     groovebinaryfilestore.xss     groovebinaryfilestore.xss     groovemisc.xss     groovemisc.xsslog     resources15.xss     Resources15.xss | 4/21/2014 11:58 AM<br>3/6/2014 1:51 PM<br>4/21/2014 11:58 AM<br>4/21/2014 9:01 AM<br>4/21/2014 9:02 AM<br>3/6/2014 1:50 PM<br>4/18/2014 6:05 PM<br>4/18/2014 6:05 PM<br>4/21/2014 11:51 PM<br>4/21/2014 11:56 AM<br>3/6/2014 1:50 PM | XSS File<br>XSSLOG File<br>XSSR File<br>TMP File<br>XSS File<br>XSSLOG File<br>XSS File<br>XSSLOG File<br>XSS File<br>XSSLOG File | 5,100 KB<br>4,096 KB<br>5,100 KB<br>0 KB<br>100 KB<br>128 KB<br>168 KB<br>168 KB<br>156 KB<br>256 KB<br>256 KB<br>128 KB |          |   |   |
| <ul> <li>My Videos</li> <li>OneDrive @ University of Mia</li> <li>Saved Games</li> <li>Searches</li> <li>Computer</li> <li>Local Disk (C:)</li> <li>Removable Disk (D:)</li> </ul>                                   | m    | schemas15.xss                                                                                                    | 4/21/2014 9:02 AM                                                                                                    | XSS File                                                                                                    | 256 KB                                                                                                    |          |   |   |
| 17 items                                                                                                    | M.   |                                                                                                    |                                                                                                    |                                                                                                    |                                                                                                    |          |   |   |

![](_page_16_Picture_0.jpeg)

- 5. Next, navigate to
  - "C:\Users\%username%\AppData\ Local\Microsoft\Office\15.0\OfficeFileCache"
- 6. Delete all content from this folder. This is where the caching is stored.

| le calt view roois Help        |   |                                      |                    |                    |           |   |     |   |
|--------------------------------|---|--------------------------------------|--------------------|--------------------|-----------|---|-----|---|
| ganize 👻 Include in library 💌  | S | hare with 🔻 New folder               |                    |                    |           | 1 | , 🗖 | ( |
| 🁌 Music                        | * | Name                                 | Date modified      | Туре               | Size      |   |     |   |
| Pictures                       |   | LocalCacheFileEditManager            | 4/8/2014 7:55 PM   | File folder        |           |   |     |   |
| H Videos                       |   | CentralTable                         | 4/21/2014 9:02 AM  | Microsoft Access   | 16.772 KB |   |     |   |
| Rubin, Dianne C                |   | CentralTable                         | 3/6/2014 1:50 PM   | Configuration sett | 1 KB      |   |     |   |
| .gimp-2.8                      |   | CentralTable                         | 4/21/2014 11:24 AM | Microsoft Access   | 1 KB      |   |     |   |
| .thumbnails                    |   | FSD-{0A9451C5-52B7-4923-ADEE-136A3   | 4/8/2014 5:31 PM   | FSD File           | 768 KB    |   |     |   |
| 🎍 AppData                      |   | FSD-{0B24F4D0-9F7C-4CB1-94D5-D543C   | 4/8/2014 5:31 PM   | FSD File           | 128 KB    |   |     |   |
| Dia Contacts                   |   | FSD-{0D18A55D-0D12-40B9-91D9-89F3B   | 4/8/2014 5:32 PM   | FSD File           | 128 KB    |   |     |   |
| 📙 Desktop                      |   | FSD-{0E05A875-8FBB-416C-8070-E457F2E | 4/8/2014 5:31 PM   | FSD File           | 896 KB    |   |     |   |
| Documents                      |   | FSD-{0EC5C0F2-C87E-404E-A70D-CC2DB   | 4/8/2014 5:31 PM   | FSD File           | 128 KB    |   |     |   |
| Downloads                      |   | FSD-{0F3C067A-3FBD-4525-BA43-6DFA4   | 4/8/2014 5:31 PM   | FSD File           | 512 KB    |   |     |   |
| S Dropbox                      |   | FSD-{0F64ECD5-2CCD-422B-8917-E75342  | 4/8/2014 5:32 PM   | FSD File           | 128 KB    |   |     |   |
| Pavorites                      | = | FSD-{001A30FC-E6B4-480E-8C11-F98B14  | 4/8/2014 5:31 PM   | FSD File           | 768 KB    |   |     |   |
| Google Drive                   |   | FSD-{1AB442C6-1664-4F52-9256-ED98A0  | 4/8/2014 5:34 PM   | FSD File           | 128 KB    |   |     |   |
| Links                          |   | FSD-{1B9FD12B-2500-408A-9554-DF03C9  | 4/8/2014 5:32 PM   | FSD File           | 128 KB    |   |     |   |
| My Music                       |   | FSD-{1CDBF7CB-D8E3-4FE1-8163-35060B  | 4/8/2014 5:31 PM   | FSD File           | 384 KB    |   |     |   |
| My Pictures                    |   | FSD-{1CF63C1A-FD79-494B-88D3-F88138  | 4/8/2014 5:31 PM   | FSD File           | 1,728 KB  |   |     |   |
| My Videos                      |   | FSD-{2B3EA58C-6952-448C-A46A-060151  | 4/8/2014 5:31 PM   | FSD File           | 256 KB    |   |     |   |
| OneDrive @ University of Milam |   | FSD-{2B93F26F-E2E8-417D-A4E2-4FD9E2  | 4/8/2014 5:32 PM   | FSD File           | 1,280 KB  |   |     |   |
| Saved Games                    |   | FSD-{2B3624B4-131D-42A6-AAAE-416F56  | 4/8/2014 5:34 PM   | FSD File           | 128 KB    |   |     |   |
| Searches                       |   | FSD-{2B6202AF-205B-47FF-AC7E-566812  | 4/8/2014 5:34 PM   | FSD File           | 2,560 KB  |   |     |   |
| Computer                       |   | FSD-{2CCB39CE-697E-4AEE-A6D6-A50D    | 4/8/2014 5:31 PM   | FSD File           | 128 KB    |   |     |   |
| Bomovable Dick (Dr)            |   | FSD-{2D8D4E82-55A7-48D0-91D8-7CE296  | 4/8/2014 5:31 PM   | FSD File           | 896 KB    |   |     |   |
| Removable Disk (D:)            |   | FSD-{2DBA986F-FC96-40E4-9F5D-85FD95  | 4/8/2014 5:31 PM   | FSD File           | 1,024 KB  |   |     |   |

![](_page_17_Picture_0.jpeg)

7. After you deleted everything, you should be able to start SkyDrive Pro again (using "C:\Program Files\Microsoft Office\Office15\GROOVE.EXE") and re-sync the library.

|                               |                             |                                                |                   |                          |                         |                 | - 0 | 8 |
|-------------------------------|-----------------------------|------------------------------------------------|-------------------|--------------------------|-------------------------|-----------------|-----|---|
| 😋 🍚 🚽 🕨 Computer 🕨            | Local Disk (                | C:) 		 Program Files 		 Microsoft Office 		 Of | fice15 🕨          |                          | <b>▼</b> <sup>4</sup> 7 | Search Office15 |     | P |
| File Edit View Tools He       | elp                         |                                                |                   |                          |                         |                 |     |   |
| Organize 🔻 💼 Open             | New folder                  |                                                |                   |                          |                         |                 |     | 2 |
| .gimp-2.8                     | *                           | Name<br>Skyword.dii                            | Date modified     | Туре<br>Аррисацон елеень | Size                    |                 |     | * |
| AppData                       |                             | GRAPH                                          | 1/23/2014 3:04 PM | Application              | 5,989 KB                |                 |     |   |
| Contacts                      |                             | Graph.exe.manifest                             | 10/1/2012 9:35 PM | MANIFEST File            | 1 KB                    |                 |     |   |
| De                            |                             | 🛍 GRAPH                                        | 9/29/2012 3:11 PM | Icon                     | 1 KB                    |                 |     |   |
| De                            |                             | GROOVE                                         | 1/23/2014 3:05 PM | Application              | 12,969 KB               |                 |     |   |
| Downloads                     |                             | GROOVE.VisualElementsManifest                  | 1/22/2014 3:07 AM | XML Document             | 1 KB                    |                 |     |   |
| Dropbox                       |                             | GROOVEEX.DLL                                   | 1/23/2014 3:05 PM | Application extens       | 2,279 KB                |                 |     |   |
| Favorites                     |                             | MVAC.DLL                                       | 1/23/2014 3:05 PM | Application extens       | 532 KB                  |                 |     |   |
| Google Drive                  |                             | IEAWSDC.DLL                                    | 10/1/2012 7:56 PM | Application extens       | 235 KB                  |                 |     |   |
| Links                         |                             | IEContentService                               | 1/23/2014 3:05 PM | Application              | 651 KB                  |                 |     |   |
| My Music                      |                             | 🚳 IGX.DLL                                      | 1/23/2014 3:05 PM | Application extens       | 10,120 KB               |                 |     |   |
| My Pictures                   | -                           | 🚺 INFOPATH                                     | 1/23/2014 3:05 PM | Application              | 2,502 KB                |                 |     | - |
| GROOVE Date mo<br>Application | odified: 1/2:<br>Size: 12.6 | 3/2014 3:05 PM Date created: 1/23/2014 3<br>MB | :05 PM            |                          |                         |                 |     |   |

![](_page_18_Picture_0.jpeg)

### **OneDrive for Business iPhone App**

If your University email alias was recently changed and you use the OneDrive for Business app you may receive a message that OneDrive is not syncing anymore once you open the app. To sync the library again take following steps.

1. Open the OneDrive app and a box will appear asking you to enter your account password. Click **Cancel**.

![](_page_18_Picture_4.jpeg)

![](_page_19_Picture_0.jpeg)

2. In the OneDrive window click on the Account icon

![](_page_19_Picture_2.jpeg)

3. Click Settings in the Menu

![](_page_19_Picture_4.jpeg)

![](_page_20_Picture_0.jpeg)

4. On the Settings page select the Account giving you issues.

![](_page_20_Picture_2.jpeg)

![](_page_21_Picture_0.jpeg)

5. Tap Sign Out

![](_page_21_Picture_2.jpeg)

![](_page_22_Picture_0.jpeg)

- 6. You will be taken back to the sign in page.
- 7. Enter in your new University email alias and existing account password.
- 8. Click Sign In.

![](_page_22_Picture_4.jpeg)

![](_page_23_Picture_0.jpeg)

9. Your account will sync again.

![](_page_23_Picture_2.jpeg)